## Содержание

| Работа на платформе. Модуль «Комплекс работ». Раздел «Диаграмма Ганта» | 2 |
|------------------------------------------------------------------------|---|
| Создание нового элемента в диаграмме Ганта                             | 2 |
| Как изменить длительность элемента в диаграмме Ганта                   | 3 |
| Отношения в диаграмме Ганта                                            | 4 |

# Работа на платформе. Модуль «Комплекс работ». Раздел «Диаграмма Ганта»

Раздел «**Диаграмма Ганта**» в OpenProject отображает пакеты работ на временной шкале. Команда проекта может совместно создавать план проекта и управлять им. На диаграмме можно добавить даты начала и окончания пакета работ и менять их с помощью перетаскивания непосредственно в самой диаграмме. Кроме того, можно добавить зависимости в пакетах работ через опции **добавить предшественника** или **добавить подписчика**. Рассмотрим эти возможности подробнее.

| 🗧 Компленс работ                                          | 日 Ди      | аграмм       | а Гантта                             |         |    |  |   | + | Соца | m 🔻 | <b>T</b> Φ | ильтр   | 8    | Собант   | •     | 0       | 0         | Q. (6   | . ::    | 1            |
|-----------------------------------------------------------|-----------|--------------|--------------------------------------|---------|----|--|---|---|------|-----|------------|---------|------|----------|-------|---------|-----------|---------|---------|--------------|
| Найти сокраненные пр., Q                                  | ID        | тип          | ), TEMA                              |         |    |  | ~ |   |      |     |            |         |      |          |       |         |           |         |         |              |
| <ul> <li>извринные представления</li> <li>вехн</li> </ul> | 2         | ФАЗА         | Органноовать opensource н            | 2.01.20 | 22 |  |   |   |      |     | 15.03      | 1.2022  | Opto | казовать | оретн | DUTCE H | ovdepe    | 14,240  |         |              |
| Задахия                                                   | 7         | <b>ΦΑ3Α</b>  | <ul> <li>Связанные задени</li> </ul> |         |    |  |   |   |      |     | 04.0       | 14.2022 | -    |          |       | 20.04.  | 2022      | Секзон  | nue sob | lawa         |
| Плин проекта                                              | 9         | задача       | Вечеринка для тех, кто (             |         |    |  |   |   |      |     | 04.0       | 14.2022 |      | 04.04.20 | 22 B  | ечерля  | ka dina i | mex, wr | о фина  | ncoso noði   |
| <ul> <li>пледставления по умолч</li> </ul>                | 8         | задача       | Загрузить презентации и              |         |    |  |   |   |      |     | 04.0       | 14.2022 |      |          |       | 20.04   | 2022      | Загруз  | ть пре  | зентации     |
| Все опрытые .                                             | 90        | BEXA         | Конец проекта                        |         |    |  |   |   |      |     |            |         |      |          | +     | 21.0    | 4 2022    | Kowes   | npoee   | 110          |
| Недавно созданное                                         | 6         | BEXA         | Конференция                          |         |    |  |   |   |      | l   |            | _       | _    |          |       | •       | 29.0      | 4.2022  | Ková    | atrenetina ( |
| Последние действия                                        | + Создя   | ть новый пак | ют работ                             |         |    |  |   |   |      |     |            |         |      |          |       |         |           |         |         |              |
| Предназначено для меня<br>Свояма                          |           |              |                                      |         |    |  |   |   |      |     |            |         |      |          |       |         |           |         |         |              |
| Саздано некой                                             |           |              |                                      |         |    |  |   |   |      |     |            |         |      |          |       |         |           |         |         |              |
|                                                           |           |              |                                      |         |    |  |   |   |      |     |            |         |      |          |       |         |           |         |         |              |
|                                                           |           |              |                                      |         |    |  |   |   |      |     |            |         |      |          |       |         |           |         |         |              |
|                                                           |           |              |                                      |         |    |  |   |   |      |     |            |         |      |          |       |         |           |         |         |              |
|                                                           |           |              |                                      |         |    |  |   |   |      |     |            |         |      |          |       |         |           |         |         |              |
|                                                           | (1 - 6/6) |              |                                      | _       |    |  |   |   |      |     |            |         |      |          |       |         |           |         |         |              |

### Создание нового элемента в диаграмме Ганта

Чтобы **добавить** пакет работ (например, фазу, задачу или веху) в диаграмму Ганта, щелкните ссылку **«+ Создать новый пакет работ**» в нижней части списка пакетов работ. Кроме того, можно добавить тему и внести изменения в тип, состояние и другие поля.

| Контленс работ                                       | Bce         | откры            | тые                                                         |      |         |      | +0        | одать | • •        | unarp 🗓   | bilb                  | HT *                | 0         | : Q      | Q      | ::      | 1            |
|------------------------------------------------------|-------------|------------------|-------------------------------------------------------------|------|---------|------|-----------|-------|------------|-----------|-----------------------|---------------------|-----------|----------|--------|---------|--------------|
| Найти сокраненные пр., Q                             | di ti       | тип              | 1 TEMA                                                      | 0.00 | ni maga | 14   | 02<br>apt | - HOM | 2022       | 00<br>100 | 004.                  | 90.                 | 80<br>100 | 30.      |        | H.      | -02<br>-0192 |
| Группировка по назначенным<br>представления по умолч | 931         | задача           | Роль участника на платформе OpenProjet<br>Роли пользователя | 03.0 | 04.2022 | -    |           | -     | 17.06.2022 | Роль рис  | nesoearre             | a manda<br>a        | apawe Ope | nProject | n sast | et.opas | 640 312 HUN  |
| Все оператие<br>Диаграмма Гантта                     | 932<br>1085 | задача<br>задача | Стартовая спраница плапформы<br>Модуль «Обзор»              |      | 25.04   | 2022 | 20.06.2   | 022   | 19.06.2022 | Creapen   | овал стр<br>1одуль «О | анкца п.ес<br>баорч | трорны    |          |        |         |              |
| Последние действия I<br>Преднажите на действия       |             | задача           | Модуль "Докумонты"                                          |      |         |      |           |       |            |           |                       |                     |           |          |        |         |              |
| Сводка<br>Создано мной                               |             |                  |                                                             |      |         |      |           |       |            |           |                       |                     |           |          |        |         |              |

В «**Диаграмме Ганта**» можно изменить порядок следования пакетов работ с помощью **перетаскивания**. Чтобы **изменить порядок элементов в «Диаграмме Ганта**», нужно щелкнуть значок перетаскивания (6 точек) в левой части строки пакета работ, перетащить элемент выше или ниже. Синяя горизонтальная линия указывает новую позицию.

| 2025/08/25 11:52                                                               | 3         | 6/6          |                                        | Раб   | ота н     | на пл   | атфо      | оме.    | Мо   | дул         | ь«ł     | Ком     | плек     | ср     | або       | г». F    | азі   | цел  | «Диа         | аграмма Ганта | » |
|--------------------------------------------------------------------------------|-----------|--------------|----------------------------------------|-------|-----------|---------|-----------|---------|------|-------------|---------|---------|----------|--------|-----------|----------|-------|------|--------------|---------------|---|
| ← Комплекс работ                                                               | 🔒 Bce     | откры        | тые                                    |       |           |         | +         | Создать | -    | <b>Υ</b> Φι | ињтр () | Ð       | 2 Faur   | •      | 0         | a 9      | Q     | 8    | i            |               |   |
| Найти сохраненные пр Q                                                         | 11 ID     | тип          | 5 TEMA                                 | temp. | 8         |         | Ci cui    |         |      | 9022        | -       |         |          |        | 68<br>and |          | -     |      | (6)<br>(100) |               |   |
| <ul> <li>извринные представления</li> <li>Группиража по назначенным</li> </ul> | 931       | задача       | Роль участника на платформе OpenProjec | 00    | 1.04.2022 | 2       |           |         | 17.0 | 6.2022      | Ронь у  | масти   | ma na na | ompoj  | рме Оре   | oProject | v 304 | ener | ый зе нал    |               |   |
| <ul> <li>ПРЕДСТАВЛЕНИЯ ПО УМОЛЧ</li> </ul>                                     | 1128      | задача       | Роли пользователя                      | 03    | 3.04.2022 | 2       |           |         | 17.0 | 6.2022      | Porur   | non-Joe | a16.14   |        |           |          |       |      |              |               |   |
| Все открытые                                                                   | # 1299    | задана       | Мадать "Документы"                     |       |           |         | 11.06.202 | 8       |      | 03.07.205   | 22      |         |          |        |           |          |       |      |              |               |   |
| Диаграмма Гантта<br>Налавно споланов                                           | 932       | задана       | Стартовая страница платформы           |       | 25.0      | 14.2022 |           |         | 19.0 | 6.2022      | Cenap   | 100837  | страна   | а плал | пформы    |          |       |      |              |               |   |
| Последние действия                                                             | 1085      | задача       | Мадуль «Обзор»                         |       |           |         | 20.06.    | 1022    |      | 07.07.      | 2022    | Modyr   | -Oliop   |        |           |          |       |      |              |               |   |
| Предназначено для меня                                                         | + Couper  | ть новый гож | er pater                               |       |           |         |           |         |      |             |         |         |          |        |           |          |       |      |              |               |   |
| Соцано мной                                                                    |           |              |                                        |       |           |         |           |         |      |             |         |         |          |        |           |          |       |      |              |               |   |
|                                                                                |           |              |                                        |       |           |         |           |         |      |             |         |         |          |        |           |          |       |      |              |               |   |
|                                                                                |           |              |                                        |       |           |         |           |         |      |             |         |         |          |        |           |          |       |      |              |               |   |
|                                                                                |           |              |                                        |       |           |         |           |         |      |             |         |         |          |        |           |          |       |      |              |               |   |
|                                                                                |           |              |                                        |       |           |         |           |         |      |             |         |         |          |        |           |          |       |      |              |               |   |
|                                                                                |           |              | -                                      |       |           |         |           |         |      |             |         |         |          |        |           |          |       |      |              |               |   |
|                                                                                | cl - 5/50 |              |                                        |       |           |         |           |         |      |             |         |         |          |        |           |          |       |      |              |               |   |

#### Как изменить длительность элемента в диаграмме Ганта

Чтобы изменить продолжительность пакета работ в представлении «Диаграммы Ганта», нужно навести курсор на крайние точки изображения пакета работ в диаграмме, чтобы появились маленькие стрелки, и настроить новые даты начала или окончания. Изменения сохраняются автоматически. Чтобы переместить пакет работ по временной линии, нужно просто нажать на него и перетащить в нужный момент времени. Это изменит дату его начала и окончания.

| ÷ | - Компленс работ                         | B Bce  | г откры      | тые                                    |          |         |      | +0         | цдать | • •        | warp ()      | Col Dav           | •       | 0       | 0      | ۹       | ۹.    | 1              |       |
|---|------------------------------------------|--------|--------------|----------------------------------------|----------|---------|------|------------|-------|------------|--------------|-------------------|---------|---------|--------|---------|-------|----------------|-------|
| н | ыйти совраненные пр Q                    | LT ID  | тип          | > TEMA                                 | _        | 8       |      |            |       | 2022       | 40           |                   |         | - 91    |        |         |       | . 4            | _     |
| ^ | ИЗБРАННЫЕ ПРЕДСТАВЛЕНИЯ                  | 931    | задача       | Роль участника на платформе OpenProjec | +<br>03J |         |      |            | T     | 17.06.2022 | -<br>Pone ye | <br>0CT94.862.862 | nnamd   |         | enProj | ect u a | spens | <br>20 (acres) | 15.04 |
| ~ | представления по умолч                   | 1128   | задача       | Роли пользователя                      | 03J      | 04.2022 |      |            | ÷     | 17.06.2022 | Ролы по      | льноватися        | ,       |         |        |         |       |                |       |
|   | Все открытые                             | 1299   | задача       | Мадаль "Документы"                     |          |         |      | 11.06.2022 |       | 08.07      | 3022         |                   |         |         |        |         |       |                |       |
|   | Днагранена Гантта                        | 932    | задача       | Стартовая страница платфорны           |          | 25.04   | 2022 |            | ÷     | 21.06.202  | 2 Cmap       | пован стара       | ныца пл | латфоря | ы      |         |       |                |       |
|   | недано созданное<br>Последние действия I | 1085   | задача       | Мадуль «Обзор»                         |          |         |      | 22.06.20   | 22    | 09.0       | 7.2022       | Modyre +O6        | 30/5+   |         |        |         |       |                |       |
|   | Предназначено для меня                   | + Соца | ть новый пак | er paßor                               |          |         |      |            |       |            |              |                   |         |         |        |         |       |                |       |
|   | Скодка                                   |        |              |                                        |          |         |      |            |       |            |              |                   |         |         |        |         |       |                |       |
|   | Сандино мнай                             |        |              |                                        |          |         |      |            |       |            |              |                   |         |         |        |         |       |                |       |

Обратите внимание, если изменить продолжительность дочернего элемента не в рамках дат родительского элемента, продолжительность родительского элемента также изменится.

| 🖬 Ди    | аграмма       | і Гантта                                                    |       |             |      | +0         | адать | - Τ Φ      | ильтр () | 0         | Гант 💌    | 0      |       | Q       | Q     | ::      | :     |
|---------|---------------|-------------------------------------------------------------|-------|-------------|------|------------|-------|------------|----------|-----------|-----------|--------|-------|---------|-------|---------|-------|
| ID      | тип           | 'E TEMA                                                     | (exp. | 02<br>1.007 |      | 1D<br>tere | 1015  | 2022       | 00       | 1005      | -         | 01     |       |         |       |         | - 01  |
| 931     | задача        | <ul> <li>Роль участника на платформе OpenProject</li> </ul> | 03.   | 04.2022     |      |            |       | 22.06.202  | 2 Porte  | участни   | ю на плат | пформе | Openi | Project | u 30H | 2012/00 | еный. |
| 1128    | задача        | Роли пользователя                                           | 03.   | 04.2022     |      |            | -     | 22.06.202  | 2 Роли   | пользова  | 1116/39   |        |       |         |       |         |       |
| 932     | задача        | Стартовая страница платформы                                |       | 25.04       | 2022 |            | -     | 21.06.2022 | 2 Cma    | этовал сп | праница п | ναπφοι | рмы   |         |       |         |       |
| 1299    | задача        | Модуль "Документы"                                          |       |             |      | 11.06.2022 |       | 08.07      | .2022    | Модуль ", | Докулиент | ъ."    |       |         |       |         |       |
| 1085    | задача        | Модуль «Обзор»                                              |       |             |      | 22.06.2    | 022   | 09.07      | 7.2022   | Модуль (  | Обзор»    |        |       |         |       |         |       |
| + Созда | ть новый паке | т работ                                                     |       |             |      |            |       |            |          |           |           |        |       |         |       |         |       |
|         |               |                                                             |       |             |      |            |       |            |          |           |           |        |       |         |       |         |       |

2025/08/25 11.52

| 日 Ди    | аграмма Ганти Собновление завершено <u>Клиние</u> | те здесь, чтобы с | TKONTN 21 | от панет работ в | × | <b>Т</b> Фильт | • (1) 🕒     | Гант 🔻    | 0      | 0        | 4 9     | 0       | 1        |
|---------|---------------------------------------------------|-------------------|-----------|------------------|---|----------------|-------------|-----------|--------|----------|---------|---------|----------|
| ID      | TVID > TEMA                                       | - 25              |           | 91               |   | 2022           |             |           | 04     |          |         |         | Q1       |
|         |                                                   | dente mager       | 100       | 102 10           | - | 101.01         | 12075       | 041       | niel.  |          |         |         | 0141-    |
| 931     | ЗАДАЧА 👻 Роль участника на платформе OpenProjec   | 03.04.202         | 2         |                  |   | 28.06.2022     | Роль участи | цка на пл | am¢opw | e OpenPi | oject u | aaxpens | ленный з |
| 1128    | ЗАДАНА Роли пользователя                          | 03.04.202         | 2         |                  |   | 28.06.2022     | Роли пользо | eame/un   |        |          |         |         |          |
| 932     | ЗАДАНА Стартовая страница платформы               | 25.               | 04.2022   |                  | 2 | 1.06.2022 C    | тартовал сл | праница п | namфop | мы       |         |         |          |
| 1299    | ЗАДАЧА Модуль "Документы"                         |                   |           | 11.06.2022       |   | 08.07.202      | 2 Модуль    | Документ  | ы      |          |         |         |          |
| 1085    | ЗАДАЧА Модуль «Обзор»                             |                   |           | 22.06.2022       |   | 09.07.202      | 22 Модуль   | Обзор»    |        |          |         |         |          |
| + Созд; | ать новый панет работ                             |                   |           |                  |   |                |             |           |        |          |         |         |          |

#### Отношения в диаграмме Ганта

В «**Диаграмме Ганта**» можно отобразить **зависимости пакетов работ**, чтобы наглядно видеть те пакеты работ, которые нужно сделать в определенном порядке. Например, можно установить последовательность определенных задач, которые необходимо выполнить для достижения вехи. Чтобы добавить **зависимость**, щелкните правой кнопкой мыши на элементе диаграммы Ганта. В меню выберите **Добавить предшественника** или **Добавить подписчика**.

| Компленс работ                                                      | 🖬 Диаграмма Гантта                                | +Cougans - T Oversep 1 Edfairer - 0 () (0, (0, 1) 1                                                                                                    |
|---------------------------------------------------------------------|---------------------------------------------------|----------------------------------------------------------------------------------------------------|
| Найти сокраненные пр., Q                                            |                                                   |                                                                                                    |
| <ul> <li>извялиные представления</li> <li>предсавление 1</li> </ul> | 931 ЗАДАНА - Роль участинка на платфор 03.04.2022 | 01.06.2022 Роль унастичка на платформе OpenProject и                                                                                                    |
| <ul> <li>представления по умолн</li> </ul>                          | 1128 3AДAHA Роли пользователя 03.04.2022          | 01.06.2022 Pore non-determinent                                                                                                    |
| Все открытые<br>Диагранна Гантта                                    | 932 3AQARAA CTADTORA CTEANAQA INDREC 25.04.2022   | 05.06.2022 Crisperiodal crisperiodal crisper |
| Недавно созданное<br>Последние действия                             | + Создать новый пакет работ                       | Открыть детальный просмотр     Открыть полнозкранный просмотр                                                                                                    |
| Предназначено для меня                                              |                                                   | <ul> <li>Изменить проект</li> <li>Копировать</li> </ul>                                                                                                    |
| Саздано мной                                                        |                                                   | Xuanara<br>D. Constan PDE                                                                                                    |
|                                                                     |                                                   | Control of     Control of                                                                                                    |
|                                                                     |                                                   | <ul> <li>Рерархов с отступом</li> <li>Добавить предшественника</li> </ul>                                                                                                    |
|                                                                     |                                                   | <ul> <li>Добавить подписчика</li> <li>Создать новый дочерний элемент</li> </ul>                                                                                                    |
|                                                                     |                                                   |                                                                                                    |
| Скора                                                               |                                                   | <ul> <li>Роспировать</li> <li>Удалить</li> <li>Скачать PDF</li> <li>Скачать Atom</li> <li>Иврархия с отступом</li> <li>Добавить предшественника</li> <li>Добавить подписчика</li> <li>Добавить новый дочерний влемент</li> </ul>                                                                                                    |

Предшествует / Следует – признак хронологической связи между двумя рабочими пакетами. Например, если вы установите рабочий пакет А предшествующим рабочему пакету В, вы не сможете изменить дату начала В на более раннюю, чем на следующий день после даты окончания А. Кроме того, когда вы перемещаете дату окончания А, дата начала и окончания В также будут обновлены. Пожалуйста, обратите внимание: если рабочий пакет В находится в режиме ручного планирования, изменение даты завершения рабочего пакета А не повлияет на рабочий пакет В.

Выберите элемент, для которого требуется создать зависимость. Соотношение «предшествовать» и «следовать» на диаграмме Ганта отмечено маленькой синей линией.

Также добавить **зависимость** пакетов работ через опцию «СВЯЗИ». Для этого необходимо открыть пакет работ, далее выбрать «СВЯЗИ» - **+создать новое отношение** выбрать из списка **Предшествует / Следует** назначить \*предшественника **или** подписчика.

2025/08/25 11:52

5/6

| 🕂 Конгленс работ                   | Улановить радителя +                                                         |                                                                    |
|------------------------------------|------------------------------------------------------------------------------|--------------------------------------------------------------------|
|                                    | <ul> <li>ФАЗА Связанные задачи</li> </ul>                                    | +Cassans - 0 @ 11 1                                                |
|                                    | Запуланирована 💌 ИТ: Автор System. Последней роз обножлено 01.02.2023 20:54. | ДЕЯТЕЛЬНОСТЬ <b>О</b> ФАЙЛЫ СВЯЗИ (2) НАБЛЮДАТЕЛЬ                  |
| вен                                | Описаные: Нажмите для изменения                                              | NPEQLIJECTBYET                                                     |
| Задачи                             |                                                                              | REXA Kourse property (#10) Copasta (*) X                           |
| План проекта                       | люди                                                                         | + Создать новое отношение                                          |
|                                    | Назначенный 👘 Тестовый Пользователь                                          | DOMEDIANE DIREMENTAL                                               |
| Все аткрытые                       | Падотчетный                                                                  |                                                                    |
| Последние действия                 | CHICLING IN DRESHO                                                           | I 8 ЗАДАЧА Загрузить презентации на сайт Создана                   |
| Надавно созданное                  |                                                                              | + Создать новый дочерний алемент                                   |
| Днагранны Гантта                   |                                                                              |                                                                    |
| Сводна                             | Оставляеся часы                                                              |                                                                    |
| Создано мной                       |                                                                              |                                                                    |
| <ul> <li>Конгланс работ</li> </ul> | Установить родители +                                                        |                                                                    |
|                                    | <ul> <li>ФАЗА Связанные задачи</li> </ul>                                    | +Cossam • • • • • • • •                                            |
|                                    | Запланирована + 87: Автер System. Песлодині раз обновлено 01.02.2023 25:54.  | ДЕЯТЕЛЬНОСТЬ <b>1</b> ФАЙЛЫ СВЯЗИ (2) НАБЛЮДАТЕЛЬ                  |
| 8804                               | Описание: Нажмите для изменения                                              | IPEALLECTBYET E Tavmingoautis no tiere rosers policy               |
| Задин                              |                                                                              | BEXA Kovey moverta (#10) Costario () X                             |
| План проекта                       | люди                                                                         | Саязанно с 🔹 Векрете для полоза 👻 🗙                                |
|                                    | Назначенный (10) Тестовый Пользователь                                       |                                                                    |
| Все опкрытые                       | Падотчатный .                                                                | дочерние элементы                                                  |
| Последние действия                 | OLIEHKU M BREMR                                                              | в задача запровитации на сайт Создана                              |
| Недивно созданное                  |                                                                              | + Создать новый дочерный элемент                                   |
| Днагранны Гантта                   | Затранонное время О                                                          |                                                                    |
| Сводка                             | Оставшиеся часы                                                              |                                                                    |
| Создано мной                       |                                                                              |                                                                    |
| Response and the                   |                                                                              | There A House A 11 0 0 11 1                                        |
| Access that have a                 | B DCE OTRADBITTERE                                                           | weinen in generalise minister en Cl. of of all is 1                |
|                                    |                                                                              | 2022                                                               |
|                                    | 2 Og                                                                         | Организовать претсоите конференцию                                 |
| Вехон                              | 7 V Ca                                                                       | Саталиные задачи                                                   |
| Задани                             | 8                                                                            |                                                                    |
| План провита                       | 9 Be                                                                         | Венеринна для тех, нто финансово поддержал организацию конференции |
| по умалчинию                       | 10 Ko                                                                        | Noves, npoesma                                                     |
| Все открытые                       | + Содать новый паке                                                          |                                                                    |
| Последные дейстоня                 |                                                                              |                                                                    |
| Недавно созданное                  |                                                                              |                                                                    |
| Днагранна Гантта                   |                                                                              | ===                                                                |

#### Значение цветов и линий на диаграмме Ганта =====

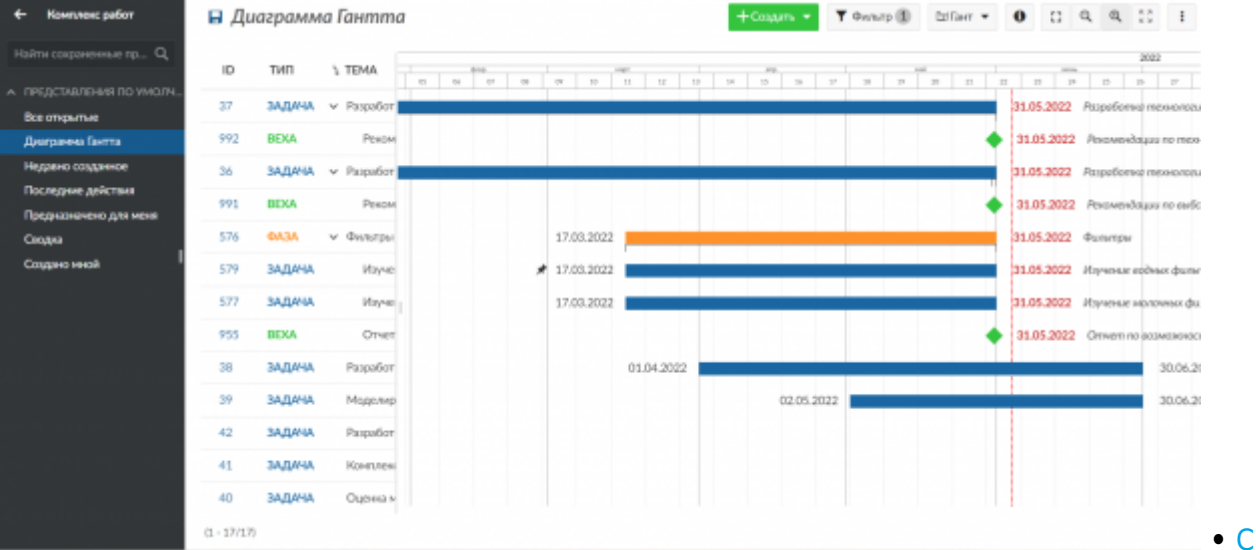

• <u>Синяя</u>

<u>линия</u> соединяет два пакета работ, они являются предшественником и подписчиком (последователем). • Вертикальная красная пунктирная линия указывает дату «сегодня». • Черный зажим указывает продолжительность запланированных вручную дат: либо

#### начало, либо окончание. • Символ бриллианта означает веху. • Оранжевые и синие\*\* отрезки обозначает пакеты работ, такие как фазы и задачи соответственно.

|                                                                                             | Дата на   | ачала   | _        |       | Дата с | конча  | ния |      |         |              |        |        |        |            |                  |
|---------------------------------------------------------------------------------------------|-----------|---------|----------|-------|--------|--------|-----|------|---------|--------------|--------|--------|--------|------------|------------------|
| Установить родителя +                                                                       | 2022-     | 05-11   | ×        |       | 2022   | -06-30 |     | ×    |         | $\checkmark$ | Ручно  | е план | мрова  | ание       | _                |
| <ul> <li>ЗАДАЧА Роль участник</li> </ul>                                                    | Сегодн    | я       |          |       | Сегод  | ня     |     |      |         |              |        |        |        |            | Создать 👻 🤇      |
| Назначенный                                                                                 | < 1       | Иая     |          |       | 202    | 22     |     | и    | юнь     |              | :      | 2022   |        | >          | 5ЛЮДАТЕЛЬ (1)    |
|                                                                                             | Пн        | Вт      | Ср       | Чт    | Пт     | C6     | Bc  | Пн   | Вт      | Ср           | Чт     | Пт     | Cб     | в          |                  |
| Подотчетный                                                                                 |           |         |          |       |        |        | 1   |      |         | 1            | 2      | 3      | 4      | 5          |                  |
| ОЦЕНКИ И ВРЕМЯ                                                                              | 2         | 3       | 4        | 5     | 6      | 7      | 8   | 6    | 7       | 8            | 9      | 10     | 11     | 11         |                  |
|                                                                                             | 9         | 10      | 11       | 12    | 13     | 14     | 15  | 13   | 14      | 15           | 16     | 17     | 18     | 15         |                  |
| преднолагаемое время                                                                        | 10        | 24      | 18       | 19    | 20     | 21     | 22  | 20   | 21      | 22           | 23     | 29     | 25     | 20         |                  |
| ДЕТАЛИ                                                                                      | 30        | 31      |          | -     |        |        |     |      | 20      |              |        |        |        |            |                  |
| Дата                                                                                        |           |         |          |       |        |        |     |      |         |              |        |        |        |            |                  |
|                                                                                             |           |         |          |       |        |        |     |      |         |              |        |        |        | _          | атформы          |
| Прогресс (%)                                                                                |           |         |          |       |        |        |     |      |         | 0            | гмена  | 0      | Сохран | ить        |                  |
| Категория                                                                                   |           |         |          |       |        |        |     |      | + 00    | здатьн       | ювыи   | дочер  | нии эл | темент     |                  |
| Этапы 1.Р:                                                                                  | змещение  | проек   | га на пл | патфо | рме    |        |     |      | - д     | обавит       | гь сущ | ествун | ощий,  | дочерний : | лемент           |
| Приоритет *                                                                                 | бычный    |         |          |       |        |        |     |      |         |              |        |        |        |            |                  |
| ПНомер                                                                                      |           |         |          |       |        |        |     |      |         |              |        |        |        |            |                  |
| 日 Диаграмма Гантта                                                                          |           |         |          |       |        |        |     | +    | Созда   | ъ            | ٣      | Филь   | rp 🚺   | ) 🖾 Fa     | нт т 0           |
|                                                                                             |           |         |          |       |        |        |     |      |         |              |        |        |        |            |                  |
|                                                                                             |           |         | 35       | 17    | 18     | 19     | 2   | 0 21 | 22      | 23           | 24     | 25     | 2      | 8 27       | 28 29 30         |
| 931 ЗАДАЧА У Роль участника на плат                                                         | форме Оре | enProje | ect 🖈    | 11.0  | 5.202  | 2      | -   |      |         |              | 1      |        |        | 30.06.     | 2022 Роль участ  |
| 1128 ЗАДАЧА Роли пользователя                                                               |           |         |          | 11.0  | 5.202  | 2      |     |      |         |              | +      |        |        | 26.06.202  | 2 Роли пользоват |
| 932 ЗАДАЧА Стартовая страница                                                               | платформ  | ы       |          |       | 16.05  | .2022  |     |      |         |              |        | 14.06  | 2022   | Crnapmo    | вая страница пла |
|                                                                                             |           |         |          |       |        |        |     | 1    | 1.06.20 | 022          | 1      | -      |        |            | 08.07.2022 Mo    |
| 1299 ЗАДАЧА Модуль "Документы"                                                              |           |         |          |       |        |        |     |      |         |              |        |        |        |            |                  |
| 1299 ЗАДАЧА Модуль "Документы"<br>1085 ЗАДАЧА Модуль «Обзор»                                |           |         |          |       |        |        |     |      | 15.0    | 6.2022       | 2      |        |        | 02.0       | 7.2022 Модуль «  |
| 1299 ЗАДАЧА Модуль "Документы"<br>1085 ЗАДАЧА Модуль «Обзор»<br>+ Создать новый панет работ |           |         |          |       |        |        |     |      | 15.0    | 6.2022       | 2      |        |        | 02.0       | 7.2022 Модуль =  |
| 1299 ЗАДАЧА Модуль "Документы"<br>1085 ЗАДАЧА Модуль «Обзор»<br>+ Создать новый пакет работ |           |         |          |       |        |        |     |      | 15.0    | 6.2022       | 2      |        |        | 02.0       | 7.2022 Модуль =  |

| Franc<br>https://b.nok.n/+ База эксник НТУ НЭТИ | a te ca | 508 | ΩC | $x_i$ |
|-------------------------------------------------|---------|-----|----|-------|
|                                                 | 36 H    | 欁   | 22 | 쁥     |
| Last update: 2023/02/06 22:58                   | 牙沿      | 叛化  | 97 | Ξ£    |

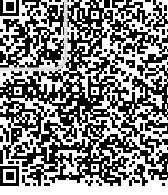